Guia para a confecção do hardware-in-the-loop do conversor boost Professora: Vilma A. de Oliveira Monitor: Deniver R. Schutz

#### Resumo

Este roteiro tem como objetivo fornecer um guia claro para o desenvolvimento da simulação hardware-in-the-loop (HIL) de um conversor boost controlado por um controlador proporcional integrativo (PI). Para realizar essa simulação, utilizaremos o *board* STM32F407-Discovery e a plataforma Cube-IDE para a programação do mesmo. Este guia é baseado no roteiro de projeto disponibilizado na disciplina SEL0328 - Laboratório de Controle de Sistemas.

**Palavras-chave**: conversor *Boost*, controle de tensão e corrente, controle em cascata, modulação PWM, *hardware-in-the-loop*.

### 1 Introdução

A estratégia experimental *hardware-in-the-loop* (HIL) trata-se de um processo de emulação de performance de baixo custo frequentemente utilizada em sistemas onde testes não podem ser realizados com facilidade, capaz se capturar e respostas e dinâmicas do sistema sobre diferentes pontos de operação, sem a necessidade do acionamento do sistema físico real. Além de permitir a avaliação individual de algoritmos, componentes e *softwares* em lógica embarcada [1].

Neste guia, utilizaremos o STM32F407-Discovery para a simulação hardware-in-the-loop (HIL), mas vale ressaltar que a programação pode ser adaptada para outros microcontroladores STM32. Para facilitar a demonstração, utilizaremos a arquitetura de uma única placa, mas a lógica de programação é a mesma para a arquitetura clássica, em que o controlador e o modelo são separados em duas placas distintas.

O software de programação CubeIDE pode ser obtido gratuitamente no site da fabricante https://www.st.com/en/development-tools/stm32cubeide.html#get-software.

### 2 Criando o projeto

Abrindo o CubeIDE crie um novo "STM32 Project". Seguindo os passos da Figura 1 selecione a placa desejada e clique em "Next". Em seguida defina o nome do projeto, clique em "Finish" e "Yes" conforme a Figura 2.

Em seguida abrirá uma tela para a definição dos periféricos, conforme a Figura 3. Como pode ser observado a inicialização pela board apresentara alguns pinos já ativados devido a periféricos inerentes a placa, como por exemplo o *push botton* conectado ao "PA0" e os lED's interligados as portas "PD12" a "PD15". Nesse momento possuimos duas opções, podemos resetar todos os pinos indo em "Pinout" e em seguida "Clear Pinouts" ou seguir o projeto com os pinos ativados. **Para fins práticos de aprendizado seguiremos com os pinos ativados**. Caso deseje desativar será necessário configurar os pinos referentes ao cristal oscilador em "RCC".

| (1)                                                                                  |                                 |                                                                                                    |                                                                                                    |                                                                                                    |                                                          |
|--------------------------------------------------------------------------------------|---------------------------------|----------------------------------------------------------------------------------------------------|----------------------------------------------------------------------------------------------------|----------------------------------------------------------------------------------------------------|----------------------------------------------------------|
| MCU/MPU Selector Board Selector Example Se                                           | Selector Cross Selector         |                                                                                                    |                                                                                                    |                                                                                                    |                                                          |
| Board Filters                                                                        | Features                        | Large Picture                                                                                                    | Docs & Resources                                                                                                    | 📑 Datasheet                                                                                                    | 📑 Buy                                                    |
| Part Number STM32F407G-DISC1                                                         | STM32F4 Series                  |                                                                                                    |                                                                                                    |                                                                                                    |                                                          |
| ۹ 🛛 🕇 🗕                                                                              | STM32F407G-DISC1                | Discovery kit with STM32F407VG                                                                                                    | MCU * New order code STM32                                                                                                    | F407G-DISC1 (replaces STM32F4DISCOVERY)                                                                                           |                                                          |
|                                                                                      | ACTIVE<br>Broduction production | Part Number : STM32F4DISCOVERY<br>Commercial Part Number : STM32F407G-DISC                                                                                              | 1                                                                                                    | Unit Price (US\$): 19.9                                                                                                    |                                                          |
| PRODUCT INFO                                                                         |                                 |                                                                                                    |                                                                                                    | Mounted Device : STM32F407VGT6                                                                                                    |                                                          |
| Type ><br>Suppler ><br>MCUT MPU Series ><br>Marixeting Status ><br>Price ><br>MEMORY |                                 | The STM32F4DISCOVERY Discovery title<br>easily it includes an ST-LINVC2A embedd<br>driver, LEDs, push-buttons, and a USB OT<br>Specialized add-on boards can be connect | verages the capabilities of the STMS2<br>de debug tool. on ST-MEMS digital a<br>3 Micro-AB connector.<br>ad by means of the extension header of<br>by means of the extension header of the states of the extension header of the extension header of the states of the extension header of the states of the extension header of the states of the extension header of the states of the extension header of the states of the states of the extension header of the states of the extension header of the states of the extension header of the extension header | 407 high-performance microcontrollers, to allow users to<br>celerometer, one digital microphone, one audio DAC with<br>onnectors. | develop audio applications<br>Integrated class D speaker |
| Ext. Flash = 0 (MBit)                                                                | Boards List: 1 item             | (;                                                                                                    | 3)                                                                                                    |                                                                                                    | 🐴 Export                                                 |
| Ext. EEPROM = 0 (kBytes)                                                             | 1                               |                                                                                                    |                                                                                                    | Commercial Part No                                                                                                    |                                                          |
| 0<br>Ext. RAM = 0 (MBit)<br>0                                                        |                                 |                                                                                                    | STM32F407G-DISC1                                                                                                    |                                                                                                    |                                                          |
| FEATURES                                                                             |                                 |                                                                                                    |                                                                                                    |                                                                                                    |                                                          |
| Embedded Sensor                                                                      |                                 |                                                                                                    |                                                                                                    |                                                                                                    |                                                          |
| User Button >                                                                        |                                 |                                                                                                    |                                                                                                    |                                                                                                    |                                                          |
| Camera >                                                                             |                                 |                                                                                                    |                                                                                                    |                                                                                                    |                                                          |
| CAN                                                                                  |                                 |                                                                                                    |                                                                                                    |                                                                                                    |                                                          |
| Connector >                                                                          |                                 |                                                                                                    |                                                                                                    |                                                                                                    |                                                          |
| ······                                                                               |                                 |                                                                                                    |                                                                                                    |                                                                                                    |                                                          |
|                                                                                      |                                 |                                                                                                    |                                                                                                    |                                                                                                    | (4)                                                      |
|                                                                                      |                                 |                                                                                                    |                                                                                                    | c Back                                                                                                    | Next > Einich Can                                        |

Figura 1: Criando Projeto

| DE STM32 Project                                     | ×      |                                                      |   |
|------------------------------------------------------|--------|------------------------------------------------------|---|
| Setup STM32 project                                  | IDE    |                                                      |   |
| Project                                              |        |                                                      |   |
| Project Name: HIL_Boost                              |        |                                                      |   |
| Use default location                                 |        |                                                      |   |
| Location: C:/Users/lac/STM32CubelDE/workspace_1.10.1 | Browse | DE Board Project Options:                            | × |
| Options<br>Targeted Language<br>● C ○ C++            |        | Initialize all peripherals with their default Mode ? | ) |
| Executable      Static Library                       |        |                                                      |   |
| Targeted Project Type<br>● STM32Cube ○ Empty         |        |                                                      |   |
|                                                      |        |                                                      |   |
|                                                      |        |                                                      |   |
|                                                      | Cancel |                                                      |   |

Figura 2: Criando Projeto

# 3 Definindo os periféricos

Para o módulo de controle precisaremos dos seguintes periféricos:

- Uma Saída PWM de controle e
- Duas entradas analógicas referentes aos valores de tensão e corrente do modelo.

Já para o módulo referente ao modelo do conversor boost precisamos de :

- Uma entrada digital para a leitura do estado do PWM e
- Duas saídas analógicas referentes ao valores de tensão e corrente do modelo.

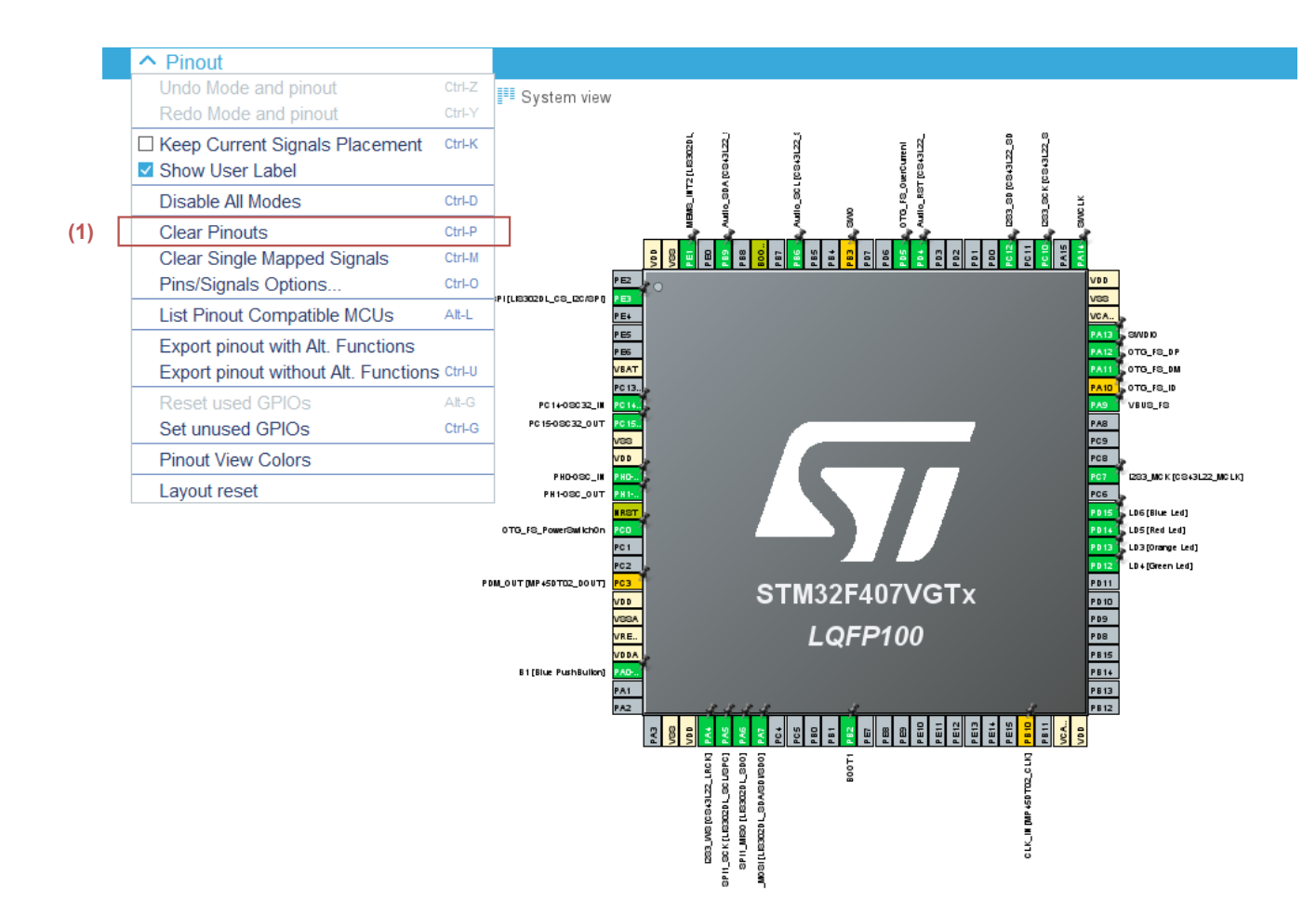

Figura 3: Tela de periféricos

### 3.1 Gerando o código

Para gerar o código C# a partir do CubeMx, página de configuração dos periféricos, basta seguir os passos da Figura 4. Toda vez que alterar algo no CubeMx é necessário gerar o código novamente.

| Pinout & Configuration     Project Mar       Categories     > Software Packs     Pinout       Categories     > TiM10 Mode and Configuration     Mode       System Core     > Mode     Mode       Analog     > Categories     > Categories       Timers     I Mode     Categories       RTC     - Categories     > Categories       Timers     - Categories     - Categories       RTC     - Categories     - Categories       Timers     - Categories     - Categories       RTC     - Categories     - Categories       Timers     - Categories     - Categories       RTC     - Categories     - Categories       Timers     - Categories     - Categories       RTC     - Categories     - Categories       Timers     - Categories     - Categories       RTC     - Categories     - Categories       Timers     - Categories     - Categories       Remember my decision     (2)     - No       Timers     - No     - No                                                                                                    | 🐘   🕸 ▼ 🔦 ▼ 📾 : IP> III 🔳 M .2.<br>Boost_HILioc × 🕢 main.c 🛛 § startup_str<br>Boost_HIL.loc - Pinout & Configuration | ( 1 )<br> | 9 <b>4</b> • 1 🔗 • 1 🖢 | ▼ ∄ ▼ ♥ ♥ ♥ ♥ ♥ ▼   ♥   ♥   ●                  |                               |                            |
|----------------------------------------------------------------------------------------------------|----------------------------------------------------------------------------------------------------|-----------|------------------------|------------------------------------------------|-------------------------------|----------------------------|
| Categories     Categories     Princit       System Core     >       Analog     >       Timers     Categories       RTC     Categories       Timers     Categories       RTC     Categories       Timers     Categories       RTC     Categories       Timers     Categories       RTC     Categories       Timers     Categories       RTC     Categories       Timers     Categories       Remember my decision     (2)       Times     Categories       Remember my decision     Yes                                                                                                    | Pinout & Configu                                                                                                    | ration    |                        | Clock Configuration                            |                               | Project Mana               |
| Categories     TM10 Mode and Configuration       System Core     >       Analog     >       Timers     ~       RTC     Time Mode       TIM1     Channel 1 [bisable       One Pulse Mode     I lusteou_ct_lport       Timers     ~       RTC     Time Associated Perspective?       TIM1     X       A TIM2     This action can be associated with C/C++ perspective. Do you want to open this       TIM6     Time       TIM6     Time       TIM6     Time       TIM6     Yes                                                                                                    |                                                                                                    |           |                        | ✓ Software Packs                               | ✓ Pinout                      |                            |
| Categorius     A>2       System Core     >       Analog     >       Analog     >       Timers     ~       RTC     Timers       TIM1        A TIM3     Timers       A TIM3     Times       A TIM3     Times       A TIM3     Times       A TIM3     Times       A TIM3     Times       A TIM3     Times       A TIM3     Times       A TIM3     Times       A TIM3     Times       A TIM3     Times       A TIM3     Times       A TIM4     Times       A TIM4     Times                                                                                                    | 2                                                                                                    | 0         |                        | TIM10 Mode and Configuration                   |                               | 1                          |
| System Care       >         Analog       >         Analog       >         Timers       >         RTC       One Pulse Mode         TIM       >         ATM2       >         ATM3       Times         ATM3       Times         ATM6       Times         TIM6       (2)         Times       (2)         Times       Yes                                                                                                    | Categories A->Z                                                                                                    |           |                        | Mode                                           |                               |                            |
| Analog   Channell Unable  Channell Unable  Channell Unabl                                                                                                    | System Core                                                                                                    | >         | ctivated               |                                                |                               |                            |
| Timers  Timers Timers T                                                                                                    | Analog                                                                                                    | > Chan    | nel1 Disable           |                                                |                               |                            |
| RTC       TIM1       A TIM2       A TIM3       A TIM4       A TIM4       A TIM6       TIM6       TIM6 <td>Timers</td> <td></td> <td>ne r uise mode</td> <td></td> <td></td> <td>I [LIS302DL_CS_I2C/SPI] PE</td>                                                                                                    | Timers                                                                                                    |           | ne r uise mode         |                                                |                               | I [LIS302DL_CS_I2C/SPI] PE |
| R1C1     Image: Constraint of Perspective?     X       TM42     Image: Constraint of Perspective?     X       TM42     Image: Constraint of Perspective?     X       TM45     Image: Constraint of Perspective?     X       TM45     Image: Constrain                                                                                                    | DTO                                                                                                    |           |                        |                                                |                               | PE                         |
| A TIM2<br>A TIM3<br>A TIM4<br>A TIM4<br>TIM5<br>TIM6<br>TIM7<br>A TIM8<br>TIM9<br>C TIM9<br>C T | TIM1                                                                                                    |           |                        | DE Open Associated Perspective?                |                               | × /                        |
| IM/3     IM/3     IM/3     IM/3     IM/3     IM/3     IM/3     IM/3     IM/3     IM/3     IM/6     IM/7     IM/7     IM/8     IM/9     Ves No                                                                                                    | ▲ TIM2                                                                                                    |           |                        |                                                |                               | 20                         |
| TIM5     TIM5     TIM6     TIM7     A TIM8     TIM7     A TIM8     TIM9     TIM9     TIM9                                                                                                    | ▲ TIM4                                                                                                    |           |                        | This action can be associated perspective now? | with C/C++ perspective. Do yo | ou want to open this       |
| IIM6<br>TIM7<br>▲ TIM8<br>TIM9<br>Constance                                                                                                    | A TIM5                                                                                                    |           |                        |                                                | (0)                           | 15                         |
| ▲ TM8<br>TM9<br>C TM0                                                                                                    | TIM6<br>TIM7                                                                                                    |           |                        | Remember my decision                           | (2)                           |                            |
|                                                                                                    | A TIM8                                                                                                    |           |                        |                                                | Yes                           | No                         |
|                                                                                                    | TIM9                                                                                                    |           |                        |                                                |                               |                            |

Figura 4: Gerando o código C#

#### 3.2 Configurando a interrupção

Por se tratar de um sistema que opera em tempo discreto, é necessário estabelecer uma rotina de interrupção, conforme ilustrado na Figura 5. É importante que o código seja escrito dentro dessa rotina, de modo que se respeite a taxa de amostragem a ser estabelecida.

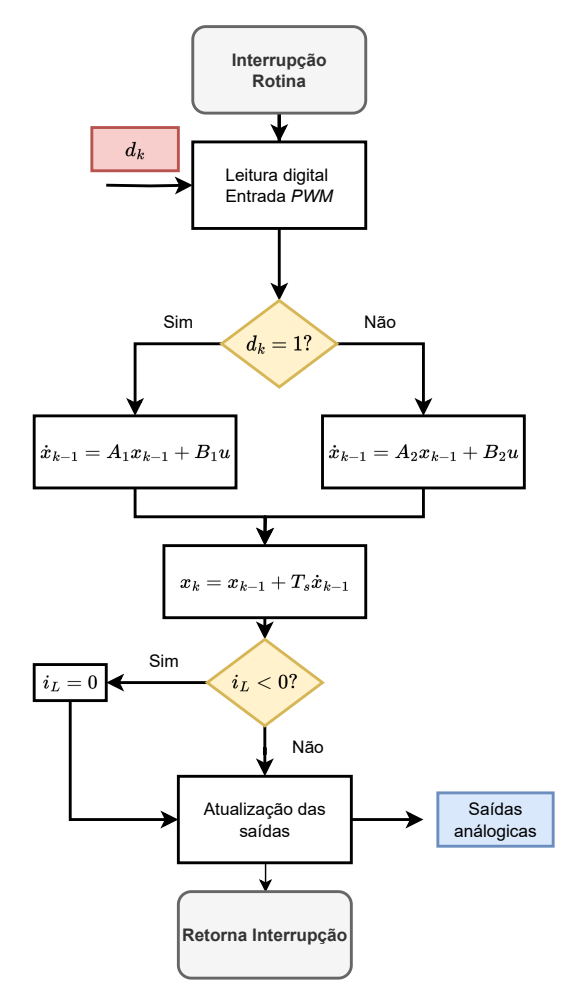

Figura 5: Rotina de interrupção. Adaptado de [2].

A primeira etapa consiste em configurar o clock do sistema. No guia "Configuração do Clock" (Clock Configuration), ajustamos o valor do HCLK para obter a máxima frequência de clock possível. No caso do STM32F407, esse valor é de 168 MHz. É importante que você anote os valores de APB1 e APB2, pois serão necessários para configurar o tempo de interrupção e o sinal PWM. Nesse caso, o APB1 está configurado para 84 MHz e o APB2 para 168 MHz, conforme a Figura 6.

Para gerar a configuração utilizaremos o Timer 10. selecione o TIM10 e, em seguida, ative o timer conforme indicado na etapa (2) da Figura 7. Em seguida, configuraremos as interrupções para ocorrerem de acordo com a taxa de amostragem  $T_s = 5 \times 10^{-6}$  (5 microssegundos). acordo com o datasheet do microcontrolador STM32F405xx [3], o Timer 10 (TIM10) está conectado ao barramento APB2, que anteriormente foi configurado para operar a uma frequência de 168 MHz.

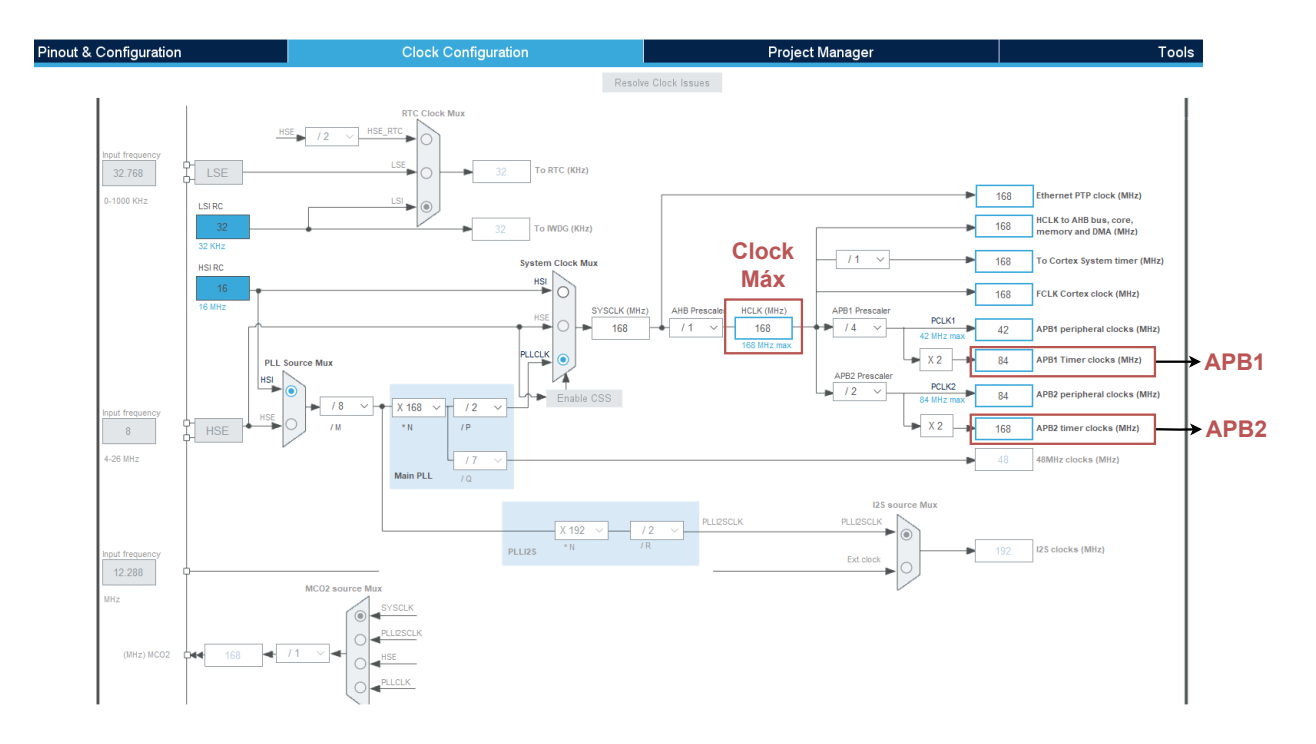

Figura 6: Tela de periféricos

Para configurarmos a interrupção a cada 5 microssegundos ajustamos de acordo com o passo (3) da Figura 7 e seguindo as seguintes equações:

$$Prescaler = \frac{APBx}{Frequência \ de \ Chavemanto} = \frac{168 \ MHz}{200 \ KHz} = 840 \tag{1}$$

Quando o contador do timer atingir o valor do "auto-reload register" (ARR), será gerada a interrupção. Como a frequência de chaveamento já atinge a taxa de amostragem desejada de  $T_s = 5 \times 10^{-6}$ , podemos definir o valor de ARR como 1. Nesse ponto, há várias combinações possíveis de ARR e do prescaler que podem atingir a taxa necessária. Cabe ao projetista determinar a melhor configuração.

Por fim, na guia "NVIC Settings" (Configurações do NVIC), habilitamos a interrupção global do TIM10. Dessa forma, o microcontrolador pausará todas as atividades e executará o código da interrupção quando ocorrer a interrupção do TIM10.

A Figura 8 apresenta a localização da função gerado de interrupção. No período configurado o microcontrolador para as demais ações e executa o código aqui apresentado. É essencial colocar esse código entre os comentários indicados por (5), pois, mesmo que seja colocado dentro da função, mas fora dos comentários, há o risco de o código ser apagado caso ocorra uma alteração no CubeMx e um novo código seja gerado.

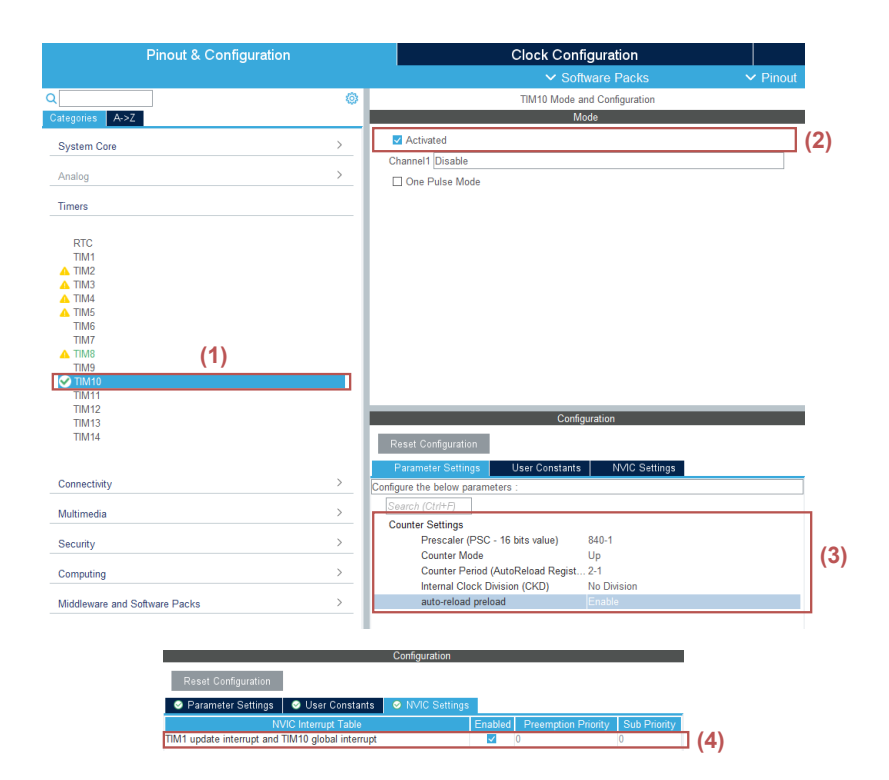

Figura 7: Configuração do Timer

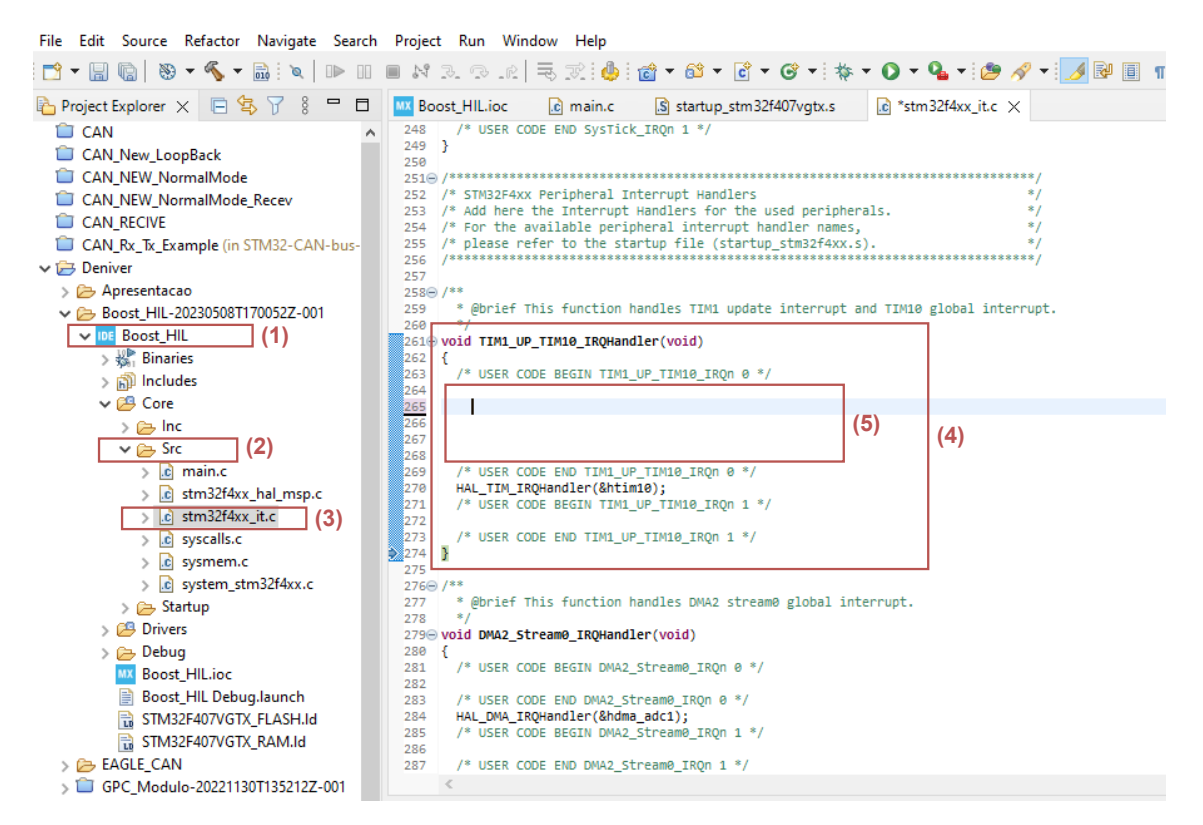

Figura 8: Função geradora de interrupção. (1) Arquivo de projeto gerado a partir do CubeMx, (2) códigos e funções, (3) configuração dos temporizadores, (4) função de interrupção e (5) local para inserir o código

```
void TIM1_UP_TIM10_IRQHandler(void)
  /* USER CODE BEGIN TIM1_UP_TIM10_IRQn 0 */
{
```

Neste local deve ser inserido o código a ser executado em cada interrupção.

```
/* USER CODE END TIM1_UP_TIM10_IRQn 0 */
HAL_TIM_IRQHandler(&htim10);
/* USER CODE BEGIN TIM1_UP_TIM10_IRQn 1 */
/* USER CODE END TIM1_UP_TIM10_IRQn 1 */
```

}

Em *main.c* é importante iniciar a contagem do timer conforme o código:

```
int main(void)
{
   /* USER CODE BEGIN 2 */
   HAL_TIM_Base_Start_IT(&htim10);
   /* USER CODE END 2 */
```

Vale destacar que as variáveis declaras no main.c a serem utilizadas dentro da interrupção, devem também serem declaradas no arquivo  $stm32f4xxz_it.c$  (arquivo de interrupção) como variáveis externas, por exemplo:

```
/* Private variables -----*/
/* USER CODE BEGIN PV */
extern float Ts;
```

#### 3.3 Configurando a saída PWM

Será necessário configurar uma saída PWM, pois esse sinal será utilizado como o sinal de controle para o nosso controlador PI. Nesse exemplo será utilizado o TIM8 (timer 8) e uma frequência de PWM de 10 KHz. A Figura 9 apresenta Ativação do periférico como saída PWM. Para esse caso como foi escolhido o canal 4 do TIM8 o pino ativado foi o PC9, caso escolha outro canal e/ou outro timer o pino ativado será diferente.

Em seguida tem-se que configurar o timer de modo a geral a frequência estimada em projeto. A configuração é semelhante a já executada no timer de interrupção. Pelo datasheet o TIM8 está conectado ao APB2, logo a configuração do prescaler e do ARR é dado por:

$$Tim \ Clock = \frac{APBx}{Prescaler} = \frac{168 \ MHz}{168} = 1 \ MHz \tag{2}$$

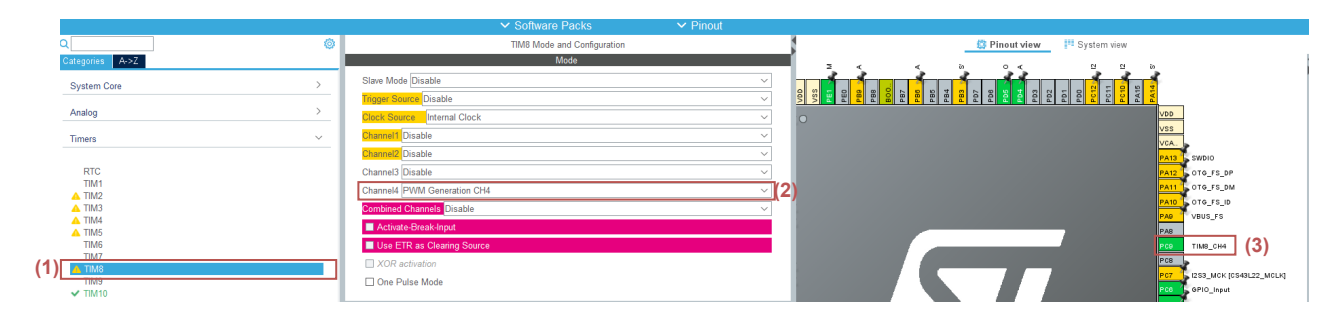

Figura 9: Ativação do periférico como saída PWM

$$Freq = \frac{Tim \ Clock}{ARR} = \frac{1 \ MHz}{100} = 10 \ KHz \tag{3}$$

É importante destacar o ARR (Auto-Reload Register), pois ele determinará a faixa de dutycycle a ser adotada. No nosso caso, o duty-cycle será de 0 a 100. A configuração é apresentada na Figura 10.

| Conti                                                            | guration                                   |      |
|------------------------------------------------------------------|--------------------------------------------|------|
| Reset Configuration                                              |                                            |      |
| S User Constants NVIC Settings                                   | OMA Settings     OPIO Settings             |      |
| ⊘ Param                                                          | eter Settings                              |      |
| Configure the below parameters :                                 |                                            |      |
|                                                                  |                                            |      |
| Search (Ctri+F)                                                  |                                            | ,    |
| <ul> <li>Counter Settings</li> </ul>                             |                                            |      |
| Prescaler (PSC - 16 bits value)                                  | 168-1                                      |      |
| Counter Mode                                                     | Up                                         |      |
| Counter Period (AutoReload Register - 16                         | . 100-1                                    |      |
| Internal Clock Division (CKD)                                    | No Division                                |      |
| Repetition Counter (RCR - 8 bits value)                          | 0                                          |      |
| auto-reload preload                                              | Disable                                    |      |
| <ul> <li>Trigger Output (TRGO) Parameters</li> </ul>             |                                            |      |
| Master/Slave Mode (MSM bit)                                      | Disable (Trigger input effect not delayed) |      |
| Trigger Event Selection                                          | Reset (UG bit from TIMx_EGR)               |      |
| <ul> <li>Break And Dead Time management - BRK Config</li> </ul>  |                                            |      |
| BRK State                                                        | Disable                                    |      |
| BRK Polarity                                                     | High                                       |      |
| <ul> <li>Break And Dead Time management - Output Conf</li> </ul> |                                            |      |
| Automatic Output State                                           | Disable                                    |      |
| Off State Selection for Idle Mode (OSSI)                         | Disable                                    |      |
| Lock Configuration                                               | Off                                        |      |
| <ul> <li>PWM Generation Channel 4</li> </ul>                     |                                            |      |
| Mode                                                             | PWM mode 1                                 |      |
| Pulse (16 bits value)                                            | 500                                        |      |
| Output compare preload                                           | Enable                                     |      |
| ⊢ast Mode                                                        | Disable                                    |      |
| CH Polarity                                                      | High                                       |      |
| CH Idle State                                                    | Reset                                      |      |
|                                                                  |                                            |      |
|                                                                  |                                            |      |
|                                                                  |                                            |      |
| Settings 🔗 User Constants 🔗 NMC Sattings                         | O DMA Settings O GPIO Settings             |      |
| Settings Set Constants Settings                                  | • DMA Settings                             | _    |
|                                                                  |                                            |      |
| ;                                                                |                                            |      |
| 2                                                                |                                            | DW ( |
| Signal on Pin GPIO output level _GPIO mode                       | GPIO Pull-up/P Maximum outp User Label     |      |
| SI IN THOUSE                                                     | Cool Labor                                 |      |

Figura 10: Configuração do PWM

A inicialização do PWM deve ser incuida no main.c void entre o /\* USER CODE BEGIN 2 \*/, conforme o código:

```
/* USER CODE BEGIN 2 */
HAL_TIM_PWM_Start(&htim8,TIM_CHANNEL_4); // Inicia o PWM
```

Pi PC9

TIM8->CCR4 =30; //Duty=CCR/ARR -> Inicia um PWM de 30% de duty-cycle /\* USER CODE END 2 \*/

Neste momento, é recomendável avaliar a saída PWM com o auxílio de um osciloscópio. Analise a frequência de chaveamento e verifique se está de acordo com o que foi programado.

#### 3.4 Configuração da entrada digital

A entrada digital é utilizada pelo módulo do modelo matemático do motor de corrente contínua (CC) para ler o estado do sistema, ou seja, verificar se o sinal PWM está em nível alto ou baixo. Isso permite ao microcontrolador chavear o modelo de acordo com o estado atual do sinal PWM, garantindo o funcionamento adequado do conversor.

Para configurar uma entrada digital basta clicar com o botão direito do mouse sobre o Pino desejado e configura-lo como *GPIO\_Input*, conforme a Figura 11.

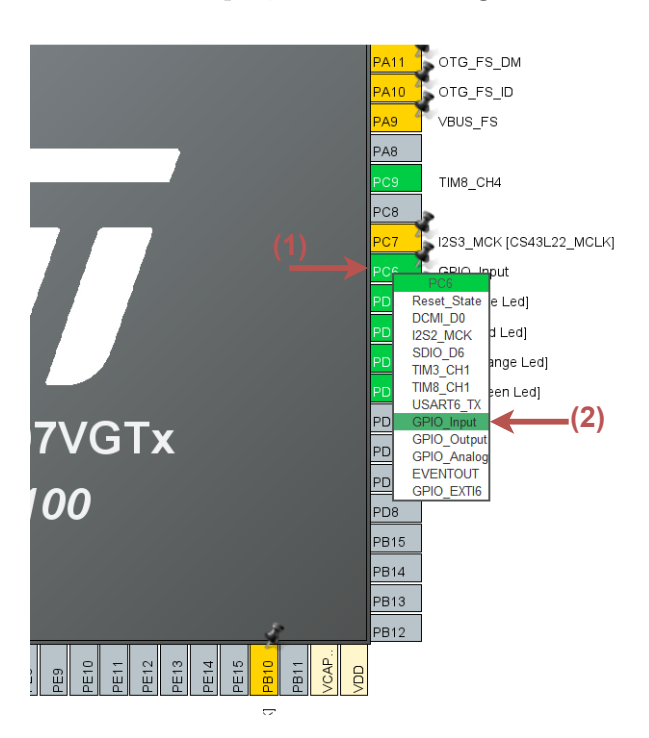

Figura 11: Configuração da entrada digital

Para esse exemplo configuramos o periférico PC6. No código para ler o estado dessa entra utiliziamos o comando:

#### HAL\_GPIO\_ReadPin(GPIOC, GPIO\_PIN\_6)

//Onde C e 6 devem ser trocadas de acordo com o seu periferico
// Por exemplo PD5 deve ser utilzado: HAL\_GPIO\_ReadPin(GPIOD, GPIO\_PIN\_5)

#### 3.5 Configuração da saída analógica - DAC

As saídas analógicas são utilizadas para representar as saídas da corrente do indutor e a tensão da carga no conversor CC. Essas saídas são importantes para o monitoramento e análise do comportamento do sistema, permitindo que o controlador obtenha informações precisas sobre a corrente e a tensão do circuito, facilitando o controle e ajuste adequado do conversor.

DAC significa conversor digital para analógico e, como o nome sugere, converte o sinal digital em analógico. Conforme a Figura 12 clique sobre DAC (1) e habilite duas saídas digitais (2), note que o *Output Buffer* é ativado e o Trigger desativado. Ao finalizar dois periféricos serão ativados, no caso do exemplo PA4 ePA5.

| Categories A->7                    |                                       | Mode                      |                      | 1                 |     |            |
|------------------------------------|---------------------------------------|---------------------------|----------------------|-------------------|-----|------------|
| System Core >                      | OUT1 Configuration OUT2 Configuration | 2)                        |                      |                   |     |            |
| Analog ~                           | External Trigger                      |                           |                      | PHO               |     |            |
| © DAC                              |                                       |                           |                      |                   |     |            |
|                                    |                                       |                           |                      | PCO               |     |            |
|                                    |                                       |                           |                      | <sup>2</sup> C1   |     |            |
| Timers >                           |                                       |                           |                      | PC3               |     |            |
| Connectivity >                     |                                       |                           |                      |                   |     |            |
| Multimedia >                       |                                       |                           |                      |                   |     |            |
| Security >                         |                                       |                           |                      |                   |     |            |
| Computing >                        |                                       | Configuration             |                      | 240-              |     |            |
| Middleware and Software Packs      | Reset Configuration                   |                           |                      | 201               |     |            |
|                                    | NVIC Settings                         | OMA Settings              | GPIO Settings        |                   |     |            |
|                                    | Parameter Se                          | ttings                    | User Constants       | PA2               |     |            |
|                                    | Configure the below parameters        | 0                         | 0                    | A3                | /SS | PA4<br>PA5 |
|                                    | ✓ DAC Out1 Settings                   |                           |                      |                   |     | - 0        |
|                                    | Output Buffer                         | Enable                    |                      | Ë                 |     | In In      |
|                                    | V DAC Out2 Settings                   | None                      |                      | Ď                 |     | 0 0'       |
|                                    | Output Buffer                         | Enable                    |                      | 4                 |     | 66         |
|                                    | Trigger                               | None                      |                      |                   |     | (3)        |
|                                    |                                       |                           |                      |                   |     |            |
| 🤄 Parameter Settings 🛛 🔮 User Cons | stants 🛛 🛇 NVIC Settings 🛛 🤡          | DMA Settings              | ngs                  |                   | 1   |            |
| Search Signals                     |                                       |                           |                      | ale Madified Dise |     |            |
| Search (Ctrl+F)                    |                                       |                           |                      | only woulded Pins | ·   |            |
| Pin Name C Signal on Pin           | GPIO output level GPIO mod            | e GPIO Pull-up/Pull Maxim | um output User Label | Modified          |     |            |
| PA5 DAC_00T2 n                     | /a Analog mode                        | No pull-up and no n/a     |                      |                   |     |            |
|                                    |                                       |                           |                      |                   |     |            |

Figura 12: Configuração das saídas digitais

No código precisamos iniciar as saídas:

```
/* USER CODE BEGIN 2 */
HAL_DAC_Start(&hdac, DAC_CHANNEL_1); //Inicia DAC chanel 1 (PA4)
HAL_DAC_Start(&hdac, DAC_CHANNEL_2); //Inicia DAC chanel 2 (PA5)
/* USER CODE END 2 */
```

Correto, se os sinais enviados variam de 0 a 3.3V e estamos utilizando 12 bits de resolução, o range de envio deve ser convertido para o intervalo de 0 a 4095. Isso significa que os valores a serem enviados devem ser escalados proporcionalmente para esse novo range, a fim de utilizar toda a resolução disponível e obter uma representação mais precisa dos sinais analógicos. Pelos conhecimentos do modelo e da planta de controle inciamos as seguinte variáveis.

```
/* USER CODE BEGIN PV */
float iL=0; // Corrente no indutor
```

```
float vC=0; //Tensão na Carga
float iL_lim[2]={2,300}; // Valores limites de Corrente
float vC_lim[2]={2,300}; // Valores limites de Tensão
uint16_t sentIL =0; //Valor a ser enviado de corrente
uint16_t sentvC =0; //Valor a ser enviado de tensão
/* USER CODE END PV */
```

Os valores limites são estimados com base no conhecimento do modelo e são utilizados na conversão do range de atuação. A conversão pode ser feito por:

```
float percentage=(iL-iL_lim[0])/(iL_lim[1]-iL_lim[0]);
sentIL=percentage*(4095-0)+0;
percentage=(vC-vC_lim[0])/(vC_lim[1]-vC_lim[0]);
sentvC=percentage*(4095-0)+0;
```

```
// Função para enviar os sinais analógicos
```

```
HAL_DAC_SetValue(&hdac, DAC1_CHANNEL_2, DAC_ALIGN_12B_R, sentIL);//iL
HAL_DAC_SetValue(&hdac, DAC1_CHANNEL_1, DAC_ALIGN_12B_R, sentvC);//vC
```

#### 3.6 Configuração das entrada analógica - ADC

Para configurar as duas entradas analógicas e obter os valores de leitura de  $v_C$  (tensão do capacitor) e  $i_L$  (corrente do indutor), é recomendado utilizar o método DMA (Direct Memory Access). O DMA permite realizar a leitura analógica de forma não bloqueante, ou seja, enquanto o restante do programa é executado, o DMA continua buscando os valores em segundo plano.

Quando a conversão é concluída, os valores do ADC (Conversor Analógico-Digital) são salvos em um buffer pelo DMA. Dessa forma, podemos obter os valores lidos quando necessário, sem interromper a execução do programa principal.

O uso do DMA oferece vantagens em termos de desempenho e eficiência, permitindo que o programa continue executando outras tarefas enquanto as leituras analógicas são realizadas em segundo plano. Na Figura 13 é apresentada a sequência para a ativação dos periféricos. O exemplo apresenta a configuração de uma porta extra por precaução, porém somente duas são necessárias

Para a configuração seguimos o exemplo da Figura 14.

Na Figura 14 Como faremos a leitura analógicas continuamente ao longo do loop de controle selecionamos como *Enabled* a entrada *Continuos Conversion Mode* e como *Disabled* a entrada *Discontinuos Conversion Mode*. Se entrada *Scan mode* estiver ativado, a conversão não para no último canal do grupo selecionado, mas continua novamente a partir do primeiro canal do grupo selecionado. Para a utilização do DMA é necessário a habilitação do *Scan Mode* permite o armazenamento dos valores convertidos para posterior utilização pelo programa. Este modo será selecionado automaticamente se você estiver fazendo conversões para mais de 1 canal. Como *Resolution* usaremos 12 Bits, uma vez que foi configurado a mesma taxa pra as saídas analógicas anteriormente. Definimos o numero de conversões como 3 e o rank de prioridade conforme indicado. Por fim ativamos o DMA conforme a Figura 15.

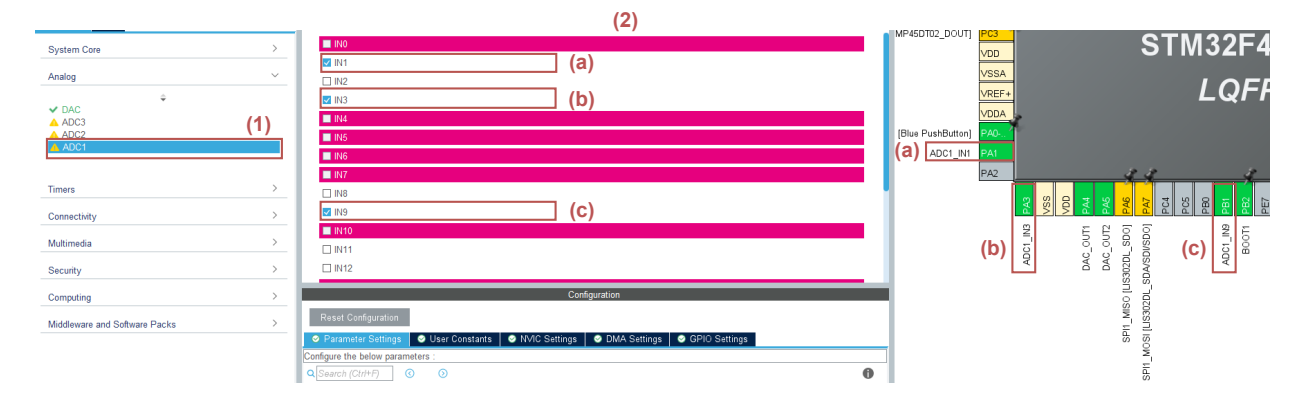

Figura 13: Ativação das entradas analógicas

| Parameter Settings Set User Constants NVIC Sett | ings 🛛 📀 DMA Settings 🔄 📀 GPIO Settings          |
|-------------------------------------------------|--------------------------------------------------|
| Configure the below parameters :                |                                                  |
| Q Search (Ctrl+F) ③ ④                           | 0                                                |
| V ADCs_Common_Settings                          |                                                  |
| Mode                                            | Independent mode                                 |
| V ADC_Settings                                  |                                                  |
| Clock Prescaler                                 | PCLK2 divided by 8                               |
| Resolution                                      | 12 bits (15 ADC Clock cycles)                    |
| Data Alignment                                  | Right alignment                                  |
| Scan Conversion Mode                            | Enabled                                          |
| Continuous Conversion Mode                      | Enabled                                          |
| Discontinuous Conversion Mode                   | Disabled                                         |
| DMA Continuous Requests                         | Enabled                                          |
| End Of Conversion Selection                     | EOC flag at the end of single channel conversion |
| ✓ ADC Regular ConversionMode                    |                                                  |
| Number Of Conversion                            | 3                                                |
| External Trigger Conversion Source              | Regular Conversion launched by software          |
| External Trigger Conversion Edge                | None                                             |
| > Rank                                          | 1                                                |
| > Rank                                          | 2                                                |
| > Rank                                          | 3                                                |
| ✓ ADC Injected ConversionMode                   |                                                  |
| Number Of Conversions                           | 0                                                |
| ✓ WatchDog                                      |                                                  |
| Enable Analog WatchDog Mode                     |                                                  |
|                                                 |                                                  |
|                                                 |                                                  |
| Parameter Settings Subser Constants NVIC Set    | tings 🛛 🛇 DMA Settings 🔄 🔗 GPIO Settings         |
| NVIC Interrupt Table                            | Enabled Preemption Priority Sub Priority         |
| ADC1, ADC2 and ADC3 global interrupts           | 0 0                                              |
| DMA2 stream0 global interrupt                   | 0 0                                              |

Figura 14: Configuração das entradas analógicas

| Parameter Setting:     | s 🛛 🤗 User Constants  | ⊘ NVIC Settings   | OMA Settings       | Setting GPIO Setting | gs       |                      |
|------------------------|-----------------------|-------------------|--------------------|----------------------|----------|----------------------|
| DMA Requ               | est                   | Stream            | Dire               | ction                |          | Priority             |
| ADC1                   | DMA2 Str              | ream 0            | ADC1               |                      | Low      |                      |
|                        |                       |                   |                    |                      |          |                      |
| DMA Request Settings - |                       |                   |                    | Peripheral           |          | Memory               |
| Mode Circular          | $\sim$                |                   | Increment Addres   | s 🗌                  |          |                      |
| Use Fifo 🗌 🔤           | Threshold             | ~                 | Data Width         | Half Word            | ~        | Half Word 🗸 🗸        |
|                        |                       |                   | Burst Size         |                      | ~        | ~                    |
| Parameter Settings     | Subser Constants      | Solution Settings | OMA Settings       | GPIO Settings        |          |                      |
| earch Signals          |                       |                   |                    |                      |          |                      |
| earch (Ctrl+F)         |                       |                   |                    |                      | SI SI    | how only Modified Pi |
| in Name 🔶 👘 Signal     | on Pin GPIO output le | evel GPIO mode    | GPIO Pull-up/P M   | aximum outp          | User Lab | el Modified          |
| 1 ADC1_IN              | 1 n/a                 | Analog mode       | No pull-up and n/a | 3                    |          |                      |
| 3 ADC1_IN              | 3 n/a                 | Analog mode       | No pull-up and n/a | 1                    |          |                      |
| 1 ADC1_IN              | 9 n/a                 | Analog mode       | No pull-up and n/a | 1                    |          |                      |

Figura 15: Configuração e ativação do DMA.

Ativa-se o DMA no modo *Circular*, isso garante que o DMA continue atuando durante todo o loop de controle. de modo geral, depois que a conversão é completa, o contador irá reiniciar e o DMA irá iniciar automaticamente. A entrada *Data Width* é selecionada como *Half WORD*.

No código criaremos um buffer que irá armazenar as variáveis lidas e definimos uma variável referente ao numero de canais ADC *NUMBER\_ADC\_CHANNEL* e uma variável que definira o tamanho do buffer *NUMBER\_ADC\_CHANNEL\_AVERAGE\_PER\_CHANNEL*:

```
/* USER CODE BEGIN PD */
#define NUMBER_ADC_CHANNEL 3 //Número de canais
#define NUMBER_ADC_CHANNEL_AVERAGE_PER_CHANNEL 8 //Tamanho do Buffer
/* USER CODE END PD */
/* USER CODE BEGIN PV */
// Cria o Buffer
uint16_t ADC_DMA_BUFF[NUMBER_ADC_CHANNEL *
NUMBER_ADC_CHANNEL_AVERAGE_PER_CHANNEL]={0};
```

Em seguida, criamos uma função que, toda vez que solicitarmos os valores de tensão e corrente, fornecerá os últimos 8 valores de leitura de tensão e corrente entre a ocorrência da interrupção.

```
uint16_t ADC_DMA_AVERAGE(int channel)
{
/* Private user code ------
                               _____
/* USER CODE BEGIN 0 */
       uint32_t adc_sum;
       int i;
       adc_sum=0;
       if(channel<NUMBER_ADC_CHANNEL)
       {
               for(i=0;i<NUMBER_ADC_CHANNEL_AVERAGE_PER_CHANNEL;i++)</pre>
                       adc_sum+=ADC_DMA_BUFF[channel+i*NUMBER_ADC_CHANNEL];
       }
       else
               return 1;
       return adc_sum/NUMBER_ADC_CHANNEL_AVERAGE_PER_CHANNEL;
}
/* USER CODE END 0 */
  Iniciamos as entradas ADC e e o DMA:
```

HAL\_ADC\_Start(&hadc1); HAL\_ADC\_Start\_DMA(&hadc1, (uint32\_t\*)ADC\_DMA\_BUFF, NUMBER\_ADC\_CHANNEL\*NUMBER\_ADC\_CHANNEL\_AVERAGE\_PER\_CHANNEL); Para solicitar os valores de leitura do buffer basta "chamar" a função e converter os valores:

```
adciL=ADC_DMA_AVERAGE(0); //Solicita do primeiro buffer a corrente
adcvC=ADC_DMA_AVERAGE(1); //Solicita do segundo buffer a Tensão
```

```
// Converte os valores para a faixa de valores
adciL_aux=((float)(adciL)/4095)*(iL_lim[1]-iL_lim[0])+iL_lim[0];
adcvC_aux=((float)(adcvC)/4095)*(vC_lim[1]-vC_lim[0])+vC_lim[0];
```

#### 3.7 Controlador PID

Para implementar um controlador em um microcontrolador, é necessário adaptá-lo para operar no domínio discreto, levando em consideração o período de tempo discreto. Assim, a equação do controlador PID do domínio Z deve ser transformado em termos de equações de diferenças.

$$C_{PID}(z) = \frac{U(z)}{E(z)} = \frac{b_0 + b_1 z^{-1} + b_2 z^{-2}}{a_0 + a_1 z^{-1} + a_2 z^{-2}}$$
(4)

onde U(z) é a saída de controle e E(z) erro. Os coeficientes do controlador são escritos em termos da taxa de amostragem  $T_s$ :

$$b_{0} = K_{p}(1 + NT_{s}) + K_{i}T_{s}(1 + NT_{s}) + K_{d}N$$
  

$$b_{1} = -(K_{p}(2 + NT_{s}) + K_{i}T_{s} + 2K_{d}N)$$
  

$$b_{2} = K_{p} + K_{d}N$$
  

$$a_{0} = (1 + NT_{s})$$
  

$$a_{1} = -(2 + NT_{s})$$
  

$$a_{2} = 1$$

A partir de (4):

$$a_0 U(z) + a_1 z^{-1} U(z) + a_2 z^{-2} U(z) = b_0 E(z) + b_1 z^{-1} E(z) + b_2 z^{-2} E(z)$$
(5)

$$a_0 U(z) = -a_1 z^{-1} U(z) - a_2 z^{-2} U(z) + b_0 E(z) + b_1 z^{-1} E(z) + b_2 z^{-2} E(z)$$
(6)

.

Logo a equação de diferenças do controlador a ser embarcada é dada por:

$$u[k] = -\frac{a_1}{a_0}u[k-1] - \frac{a_2}{a_0}u[k-2] + \frac{b_0}{a_0}e[k] + \frac{b_1}{a_0}e[k-1] + \frac{b_2}{a_0}e[k-2]$$
(7)

No código primeiramente definimos as variáveis:

```
/* USER CODE BEGIN PV */
//Variáveis do controlador de corrente
float N=20;
float kc_i=0.0144; //Kc
```

```
float ti_i=4;
                    //Ki
float td_i=0;
                    //Kd
//Variáveis do controlador de tensão
float kc_v=0.0188;//Kc
float ti_v=32;
                 //Ki
float td_v=0;
                      //Kd
/* USER CODE END PV */
int main(void)
{
  /* USER CODE BEGIN 1 */
        a0=(1+N*Ts);
        a1 = -(2 + N * Ts);
        a2=1;
//Coeficientes do controlador de corrente
    b0_i=kc_i*(1+N*Ts)+ti_i*Ts*(1+N*Ts)+td_i*N;
    b1_i=-(kc_i*(2+N*Ts)+ti_i*Ts+2*td_i*N);
    b2_i=kc_i+td_i*N;
//Coeficientes do controlador de tensão
    b0_v=kc_v*(1+N*Ts)+ti_v*Ts*(1+N*Ts)+td_v*N;
    b1_v=-(kc_v*(2+N*Ts)+ti_v*Ts+2*td_v*N);
    b2_v=kc_v+td_v*N;
/* USER CODE END 1 */
```

Vale ressaltar que para o controle em cascata definem-se essas variáveis tanto para o controlador de corrente quanto para o de tensão. Uma dica é definir os coeficientes antes de iniciar o timer de interrupção, dessa forma diminui-se o tempo crítico de processamento, consequentemente relaxando a taxa de amostragem.

Por fim a equação de diferenças pode ser embarcada no loop como:

```
/* USER CODE BEGIN PV */
//Variáveis do loop de controle de corrente
float UPID_i=0;
float erro_i[3]={0,0,0};
float u_i[2]={0,0};
// Variáveis do loop de controle de Tensão
float u_i[2]={0,0};
float u_v[2]={0,0};
float UPID_v=0;
```

```
float ref; // Referência de tensão
/* USER CODE END PV */
```

No loop de controle:

/\* USER CODE BEGIN TIM1\_UP\_TIM10\_IRQn 0 \*/

//\_\_\_\_\_PID Tensão\_\_\_\_\_//

```
//Atualização das variáveis passadas
erro_v[2]=erro_v[1];
erro_v[1]=erro_v[0];
erro_v[0]=ref-adcvC_aux; //Cálcula o erro
u_v[1]=u_v[0];
u_v[0]=UPID_v;
```

#### // Equação de diferença

$$\label{eq:upide} \begin{split} & \text{UPID}_{v=-}(a1/a0)*u_v[0]-(a2/a0)*u_v[1]+(b0_v/a0)*\text{erro}_v[0]+(b1_v/a0)*\text{erro}_v[1]+(b2_v/a0)*\text{erro}_v[2]; \end{split}$$

//\_\_\_\_\_PID Corrente\_\_\_\_\_//

```
//Atualização das variáveis passadas
erro_i[2]=erro_i[1];
erro_i[1]=erro_i[0];
erro_i[0]=UPID_v-adciL_aux; //Erro em cascata
u_i[1]=u_i[0];
u_i[0]=UPID_i;
```

```
// Equação de diferença
```

UPID\_i=-(a1/a0)\*u\_i[0]-(a2/a0)\*u\_i[1]+(b0\_i/a0)\*erro\_i[0]+(b1\_i/a0)\*erro\_i[1]+(b2\_i/a0)\*erro\_i[2];

```
//_____Saída PWM_____//
// Definição do Duty-cycle
Duty=UPID_i*100; // Transforma pro range definido
```

#### 3.8 Modelo matemático

O diagrama do circuito elétrico do conversor *boost* é apresentado na Figura 16. A configuração do modelo em linguagem C# deve seguir o diagrama de interrupção apresentado na Figura 5.

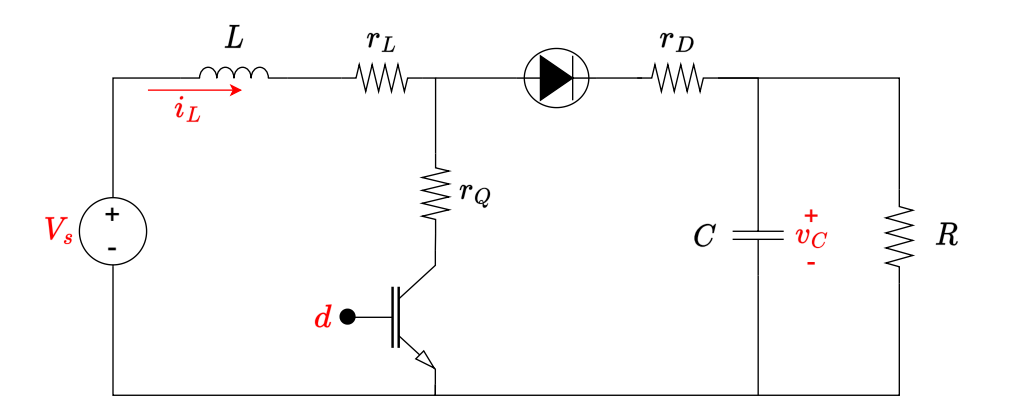

Figura 16: Diagrama elétrico do conversor CC-CC Boost.

onde L é a indutância, C a capacitância,  $V_s$  a tensão de entrada, R a resistência da carga, d a entrada PWM (pulse width modulation) e  $r_L$ ,  $r_D$  e  $r_Q$  as perdas resistivas no indutor, diodo e interruptor de potência respectivamente. A dinâmica do modelo do conversor *boost* é derivada dos circuitos correspondentes dos estados de interrupção alto (d = 1) e baixo (d = 0) [2].As variáveis de espaço de estados do conversor boost podem ser descritas como [2]:

$$\begin{aligned} x &= [i_L \ v_C]^T, \\ u &= V_s \ \mathbf{e} \\ y &= x. \end{aligned}$$

O modelo de espaço do conversor com nível lógico do PWM alto é dado por:

$$\dot{x} = A_1 x + B_1 u \tag{8}$$

onde:

$$A_1 = \begin{bmatrix} -\frac{r_L + r_Q}{L} & 0\\ 0 & -\frac{1}{RC} \end{bmatrix} \quad e \ B_1 = \begin{bmatrix} 1/L\\ 0 \end{bmatrix}$$
(9)

e para o nível lógico do PWM baixo é dado por:

$$A_1 = \begin{bmatrix} -\frac{r_L + r_Q}{L} & -\frac{1}{L} \\ \frac{1}{C} & -\frac{1}{RC} \end{bmatrix} \quad e \ B_1 = \begin{bmatrix} 1/L \\ 0 \end{bmatrix}$$
(10)

Para o código em C# iniciamos definindo as variáveis e as matrizes:

/\* USER CODE BEGIN PV \*/

```
//Definição das variáveis do Modelo
    float Vs=100; //Entrada de tensão
   float rL=0.1; //Resistência Indutor
   float rD=0.1; //Resistência Diodo
   float rQ=0.1; //Resistência Power Switch
   float R=10; //Load resistance
   float C=0.0004; //Capacit.
   float L=0.01; //Induct.
    float Ts=0.00005; //Taxa de amostragem
//Matrizes do estado 1
    float A1[2][2]={{0, 0},{0,0}};
    float B1[2]={0,0};
//Matrizes do estado 2
    float A2[2][2]={{0, 0},{0,0}};
    float B2[2] = \{0, 0\};
/* USER CODE END PV */
int main(void)
{
/* USER CODE BEGIN 1 */
// Modelo estado 1
   A1[0][0] = -(rL+rQ)/L;
   A1[1][1]=-1/(R*C);
   B1[0]=1/L;
// Modelo estado 2
   A2[0][0] = -(rL+rD)/L;
   A2[0][1]=-1/L;
   A2[1][1]=-1/(R*C);
   A2[1][0]=1/C;
   B2[0]=1/L;
```

No módulo contendo o modelo matemático os estados são configurados através do código:

```
//______Modelo do Conversor Boost_____//
// Faz a Leitura do Estado
if(HAL_GPIO_ReadPin(GPIOC, GPIO_PIN_6)) //Se estado PWM alto
{
    x_dot[0]=A1[0][0]*x[0]+A1[0][1]*x[1]+B1[0]*Vs; //Calculo iL
    x_dot[1]=A1[1][0]*x[0]+A1[1][1]*x[1]+B1[1]*Vs; //Calculo vC
}
else { //Se estado PWM baixo
    x_dot[0]=A2[0][0]*x[0]+A2[0][1]*x[1]+B2[0]*Vs; //Calculo iL
    x_dot[1]=A2[1][0]*x[0]+A2[1][1]*x[1]+B2[1]*Vs; //Calculo vC
}
```

```
x[0]=x[0]+Ts*x_dot[0];
x[1]=x[1]+Ts*x_dot[1];
if (x[0]<0){
    x[0]=0;
}
iL=x[0]; // Corrente
vC=x[1]; // Tensão
//______Descreve as saídas analógicas_____//
//Converte para 12 Bits
float percentage=(iL-iL_lim[0])/(iL_lim[1]-iL_lim[0]);
sentIL=percentage*(4095-0)+0;
percentage=(vC-vC_lim[0])/(vC_lim[1]-vC_lim[0]);
sentvC=percentage*(4095-0)+0;
//Aciona as saídas
```

```
HAL_DAC_SetValue(&hdac, DAC1_CHANNEL_2, DAC_ALIGN_12B_R, sentIL); //iL HAL_DAC_SetValue(&hdac, DAC1_CHANNEL_1, DAC_ALIGN_12B_R, sentvC); //vC
```

#### 3.9 Compilando o código e observando as variáveis

Para carregar o código desenvolvido para o microcontrolador basta seguir os passos descritos na Figura 17.

Para observarmos as variáveis em tempo real podemos ativas o *Live expressions*. Depois de compilar o código, uma nova janela será aberta. Seguindo os passos da Figura 18 abrimos a aba do *Live expressions*.

Dentro da aba do *live expressions* adicionamos as variáveis que queremos observar, conforme a Figura 19.

Por fim, podemos rodar o código e observar o funcionamento do HIL projetado em tempo real, conforme a Figura 20.

|                                        | (                              | (1)                                                                 |                                            |                  |         |
|----------------------------------------|--------------------------------|---------------------------------------------------------------------|--------------------------------------------|------------------|---------|
| = 21 🌢 🛙                               | 🕯 • 🚳 • 💽 • 🞯 •                | 🎄 • 🗿 • 💁 • 🙆 🤞                                                     | / • 🍠 🕼 🔲 👖 😫 • 🖓 • 🏷 43 🤃                 | • • => •   🛃   🚺 |         |
| C main.c                               | S startup_stm32f407vgtx        | s 💽 stm32f4xx_it.c                                                  | ie main.c ×                                |                  |         |
| BEGIN HEdder */                        | /                              |                                                                     | ***                                        |                  |         |
| : main.c<br>: Main.n                   | c<br>program body              |                                                                     |                                            |                  |         |
| on IDE E                               | dit Configuration              |                                                                     |                                            |                  |         |
| t (c) 2023 <b>Edit  </b><br>ts reserve | launch configuration p         | operties                                                            |                                            |                  | TO.     |
| tware is 1                             |                                |                                                                     |                                            |                  |         |
| Nam                                    | ne: Guia_HIL Debug             |                                                                     |                                            |                  |         |
| END Heade                              | Main 🐝 Debugger 🕨 Si           | artup 🛯 🍄 Source 🔲 Comm                                             | ion                                        |                  |         |
| in.h" Gu                               | ject:<br>jia HII               |                                                                     |                                            |                  | Browse  |
| o_host.h" C/C                          | C++ Application:               |                                                                     |                                            |                  | bronsen |
| BEGIN Inc De                           | ebug/Guia_HIL.elf              |                                                                     |                                            | Search Project   | Browse  |
| END Inclu                              | uild (if required) before laur | ching                                                               |                                            |                  |         |
| BEGIN PTC                              | Build Configuration: Select    | Automatically                                                       |                                            |                  | ~       |
| END PTD * C                            | Enable auto build              |                                                                     | O Disable auto build                       |                  |         |
| BEGIN PD                               | Use workspace settings         |                                                                     | Configure workspace Settings               |                  |         |
| END PD */                              | Confirm Persp                  | ective Switch                                                       | ×                                          |                  |         |
| BEGIN PM                               | This kind                      | of launch is configured to ope                                      | en the Debug perspective when it suspends. |                  |         |
|                                        | This Debu                      | g perspective supports application of the debug stack variables and | ation debugging by providing views for     |                  |         |
| sks 📮 Ca                               | Switch to                      | this nersnertive?                                                   | a breakpoints.                             |                  | æ       |
| Jia_HIL]<br>O Guia_H.                  | Sinterito                      | and perspectively                                                   | (2)                                        |                  | -w1,    |
| Guia HI                                | Remember my                    | decision                                                            | ()                                         |                  |         |
| mp -h -s bss (                         |                                |                                                                     | Switch No                                  |                  |         |
| 3592 35<br>default.s                   |                                |                                                                     |                                            | Revert           | Apply   |
| Guia_HIL.                              |                                |                                                                     |                                            | (4)              |         |
| shed. 0 e                              | )                              |                                                                     |                                            | ОК               | Cancel  |
|                                        |                                |                                                                     |                                            |                  |         |

Figura 17: Com o microcontrolador conectado: Caregar o código

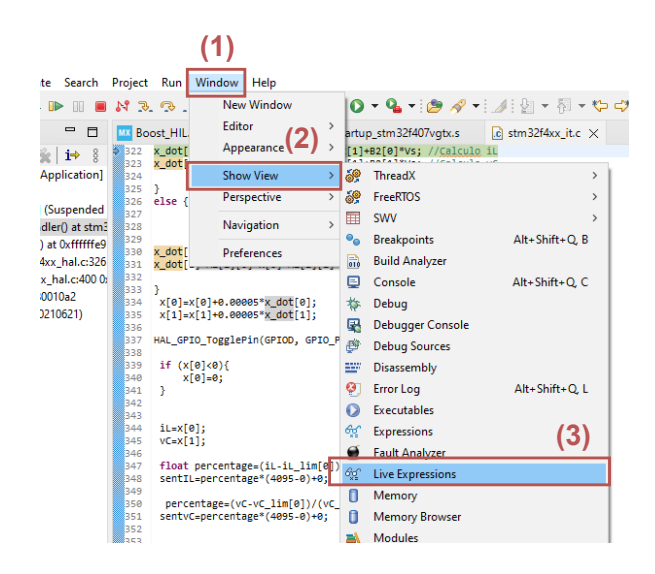

Figura 18: Ativando o Live expressions

### 3.10 Cube Monitor

Uma maneira mais eficiente de observar a resposta do HIL é através do CubeMonitor, o qual é uma ferramenta de analise gráfica distribuída gratuitamente pela própria STM32 https:// www.st.com/en/development-tools/stm32cubemonitor.html. Primeiramente abra o Cube-Monitor, na aba *Menu* em seguida *Import*, copie o texto do arquivo txt disponibilizado no link e

| (x)= Variables 💁 Breakpoints 👾 Exp | pressions 1919 Registers 6 | 같 Live Expressions 🗙 📾 SFRs | × 344 00 - |
|------------------------------------|----------------------------|-----------------------------|------------|
| Expression                         | Туре                       | Value                       | Address    |
| (x)= iL                            | float                      | 0                           | 0x2000020c |
| (×)= sentIL                        | uint32_t                   | 0                           | 0x20000214 |
| (×)= vC                            | float                      | 0                           | 0x20000210 |
| (X)= sentvC                        | uint32_t                   | 0                           | 0x20000216 |
| (x)= UPID_v                        | float                      | 0                           | 0x20000248 |
| (x)= UPID_i                        | float                      | 0                           | 0x20000244 |
| > 🥭 erro_i                         | float [3]                  | [3]                         | 0x2000028c |
| > 🥭 erro_v                         | float [3]                  | [3]                         | 0x20000280 |
| (×)= Duty                          | float                      | 0                           | 0x20000250 |
| (×)= ref                           | float                      | 150                         | 0x20000030 |
| (×)= Vs                            | float                      | 100                         | 0x20000014 |
| (x)= Ts                            | float                      | 4.99999987e-005             | 0x20000000 |
| 🐈 Add new expression               |                            |                             |            |
|                                    |                            | (2)                         |            |

Figura 19: Inserindo variáveis

| (1) | ◎ ┓ ,                                                                                                    |                                                                                                    |                                                                                                    | (2)                                                                                                    | Q. 🗄 🖻 🛛 🐱 🚁                                                                                                    |
|-----|----------------------------------------------------------------------------------------------------|----------------------------------------------------------------------------------------------------|----------------------------------------------------------------------------------------------------|----------------------------------------------------------------------------------------------------|----------------------------------------------------------------------------------------------------|
|     | 💶 Boost_HIL.ioc 🕼 main.c 🗙 🛐 startup_stm32f407 🕼 stm32f4xx_it.c 💽 _aeabi_dadd() at 0 📟                                                                                                    | (*)= Variables 💁 Breakpoints 🏘 Expression                                                                                                    | s 1919 Registers of Live Expressions                                                                                                    | × 🚥 SFRs                                                                                                    | × 🔆 i 🗖 🗖                                                                                                    |
|     | 152         (*           153         (**(i+0):<(KHAREE,MCC_CHANNEL_MYERAGE_PER_CHANNEL]; :+*)           154         8d<_sum=AdC_SMA_BUFF(Channel:<**NUMBER_ADC_CHANNEL];           155         ?           156         ?           157         return 1;           158         ?           159         return 6d_sum/NUMBER_ADC_CHANNEL_AVERAGE_PER_CHANNEL;           159         ?           159         return 6d_sum/NUMBER_ADC_CHANNEL_AVERAGE_PER_CHANNEL;           150         ?           157         ?           158         ?           159         ?           159         ?           150         ?           150         ?           157         ?           158         ?           159         ?           150         ?           150         ?           155         ?           156         ?           157         ?           158         ?           159         ?           150         ?           150         ?           150         ?           150         ? </th <th>Expression<br/>00 i i,<br/>00 sentil.<br/>00 v cC<br/>00 sentoC<br/>00 uPD p.<br/>00 uPD p.<br/>00 uPD p.<br/>2 get erro.j<br/>2 get erro.j<br/>2 get erro.y<br/>00 to buty<br/>00 r ef<br/>00 v 5 sentoC<br/>00 sentoC<br/>00 sentoC</th> <th>Type<br/>float<br/>unit32_t<br/>float<br/>unit32_t<br/>float<br/>float<br/>float<br/>float<br/>float<br/>float<br/>float<br/>float<br/>float<br/>float<br/>float<br/>float<br/>float<br/>float</th> <th>Value<br/>22.9650483<br/>130613536<br/>147.04921<br/>67529<br/>22.9557977<br/>0.297709495<br/>[3]<br/>[3]<br/>[3]<br/>[3]<br/>[3]<br/>[23.7705903<br/>150<br/>[50]</th> <th>Address<br/>0x200022t4<br/>0x2000214<br/>0x2000216<br/>0x2000248<br/>0x2000248<br/>0x2000244<br/>0x2000280<br/>0x2000280<br/>0x20000280<br/>0x20000280<br/>0x20000280<br/>0x2000030<br/>0x2000030<br/>0x2000031<br/>0x2000031<br/>0x2000031<br/>0x2000031<br/>0x2000031<br/>0x2000031<br/>0x2000031<br/>0x2000031<br/>0x2000031<br/>0x2000031<br/>0x2000031<br/>0x2000031<br/>0x2000031<br/>0x2000031<br/>0x200031<br/>0x200031<br/>0x200031<br/>0x200031<br/>0x200031<br/>0x200031<br/>0x200031<br/>0x200031<br/>0x20031<br/>0x20031</th> | Expression<br>00 i i,<br>00 sentil.<br>00 v cC<br>00 sentoC<br>00 uPD p.<br>00 uPD p.<br>00 uPD p.<br>2 get erro.j<br>2 get erro.j<br>2 get erro.y<br>00 to buty<br>00 r ef<br>00 v 5 sentoC<br>00 sentoC<br>00 sentoC | Type<br>float<br>unit32_t<br>float<br>unit32_t<br>float<br>float<br>float<br>float<br>float<br>float<br>float<br>float<br>float<br>float<br>float<br>float<br>float<br>float | Value<br>22.9650483<br>130613536<br>147.04921<br>67529<br>22.9557977<br>0.297709495<br>[3]<br>[3]<br>[3]<br>[3]<br>[3]<br>[23.7705903<br>150<br>[50] | Address<br>0x200022t4<br>0x2000214<br>0x2000216<br>0x2000248<br>0x2000248<br>0x2000244<br>0x2000280<br>0x2000280<br>0x20000280<br>0x20000280<br>0x20000280<br>0x2000030<br>0x2000030<br>0x2000031<br>0x2000031<br>0x2000031<br>0x2000031<br>0x2000031<br>0x2000031<br>0x2000031<br>0x2000031<br>0x2000031<br>0x2000031<br>0x2000031<br>0x2000031<br>0x2000031<br>0x2000031<br>0x200031<br>0x200031<br>0x200031<br>0x200031<br>0x200031<br>0x200031<br>0x200031<br>0x200031<br>0x20031<br>0x20031 |
|     | 169         '/ USER code Becku 1 */           170         // Bodela sstade 1           171         172           172         Alg[0]=-(r+rey)/L;                                                                                                    | (X)= Ts<br>Add new expression                                                                                                    | float                                                                                                    | 4.99999987e-005                                                                                                    | 0x20000000                                                                                                    |

Figura 20: Em (1) na sequência podemos rodar, pausar e parar o loop do HIL, em (2) tempos a atualização da variáveis do HIL em tempo real.

#### cole no clipbord. https://drive.google.com/file/d/1RzLj9tjEK93\_EaM-8RMA1uKW7IaCej4u/ view?usp=drive\_link

Primeiramente carregamos os arquivos .*elf* gerados a partir da compilação do código no CubeIDE. Na guia de design, seguindo a Figura 21, clique em MyVariables.

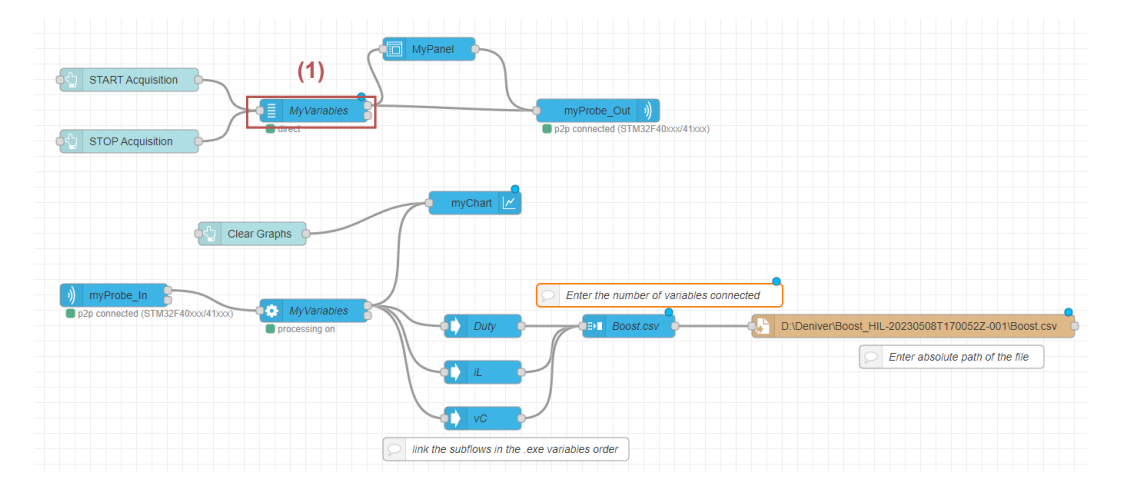

Figura 21: Designe carregado

Pela 22 em (2) colaca-se o local do arquivo criado apartir do CubeIde, em (3) seleciona-se o arquivo *elf* e por fim seleciona-se as variáveis desejadas, aqui selecionaremos a corrente  $i_L$ , a tensão  $v_C$ , a referência e o Duty-cycle gerado pela saída do controlador.

Com o STM32 conectado à entra USB iniciaremos a conexão com o STM32 através do STLink, conforme os passos da Figura 23

|                     |                       | © Proper   | ties             |                  | 0                  | • |     |
|---------------------|-----------------------|------------|------------------|------------------|--------------------|---|-----|
|                     |                       | Name       | Boost            |                  |                    |   |     |
| Edit variables node |                       | 🛔 Folder   | D:\Deniver\Boost | HIL-20230508T170 | 052Z-001\Boost_HIL |   | (2) |
| Delete              | Cancel Done           | File       | Boost_HIL.elf    |                  |                    | • | (3) |
| © Properties        |                       | 🗌 Expan    | d Variable List  |                  |                    |   |     |
|                     |                       | 🔳 Variabl  | le List          |                  |                    |   |     |
| Group Name          | My/variables          | Select Nar | me ‡å            | Start Address    | Туре               |   |     |
| oroup Hamo          | Wy variables          | 🗍 htir     | m8.Instance      | 0x2000012c       | Unsigned 32-bit    |   |     |
| Coress point        | 0                     | htir       | m8.Lock          | 0x20000168       | Signed 8-bit       |   |     |
| A ricess point      | •                     | htir       | m8.State         | 0x20000169       | Signed 8-bit       |   |     |
| D Forestelle        |                       | 🔽 IL       |                  | 0x2000020c       | Float              |   |     |
| E Executable        | Boost (Boost_HiL.ell) | 🗌 🗌 iL_    | lim[0]           | 0x20000004       | Float              |   |     |
|                     | $\overline{(1)}$      | □ k        |                  | 0x20000218       | Signed 32-bit      |   |     |
|                     | (1)                   | ПК         |                  | 0x2000027c       | Float              |   | (4) |
|                     |                       | kc_        | J.               | 0x20000040       | Float              |   | ··/ |
|                     |                       | kc_        | v                | 0x20000034       | Float              |   |     |
|                     |                       |            |                  | 0x2000002c       | Float              |   |     |
|                     |                       | □ N        |                  | 0x2000003c       | Float              |   |     |
|                     |                       | - R        |                  | 0x20000024       | Float              |   |     |
|                     |                       | D1 🗌       |                  | 0x2000001c       | Float              |   |     |
|                     |                       | 🔽 ref      |                  | 0x20000030       | Float              |   |     |
|                     |                       |            |                  | 000000040        | Floot              |   |     |

Figura 22: Selecionando as variáveis

|                   |                                          |    |     | Edit acq out node |             |     |             |
|-------------------|------------------------------------------|----|-----|-------------------|-------------|-----|-------------|
|                   | yPanel                                   |    |     | Delete            |             |     | Cancel Done |
|                   | (1)                                      | _  |     | Properties        |             |     | *           |
| es                | p2p connected (STM32F40xco/41x           | xx |     | ≭ Probe Config    | Boost       |     | · / (2)     |
|                   |                                          |    |     | Name              | myProbe_Out | t   |             |
| Edit acq out node | e > Edit probe node                      |    |     |                   |             |     | (5)         |
| Delete            | Cancel                                   |    | Im  | Edit acq out no   | ode         |     | (5)         |
| © Properties      |                                          | 2  | (4) | Delete            |             |     | Cancel Done |
| Name              | Roost                                    | ٦  |     | Properties        |             |     | • 2 2       |
| X Probe           | ST-Link v2-1B 066AFF383032534E43183820 * |    |     | Con Probe Con     | Boost       |     | ✓           |
| Protocol          | SWD *                                    |    | (3) | Name              | myProbe     | Out |             |
| + Frequency       | 1.8 MHz - Default                        |    |     |                   |             |     |             |
| ST Link firmw     | are version V2.J41                       |    |     |                   |             |     |             |

Figura 23: Coneção entre o STM e o Cube Monitor. Probe irá variar conforme sua conexão.

Se a conexão for estabelecida um ícone verde indicando a conexão p2p irá aparecer sobre  $myProbe_Out$ . Em  $MyProbe_In$  realize os mesmos passos para efetuar a conexão com STM32.

Por fim, iniciamos a comunicação seguindo os passos da Figura 24. Se a conexão for bem sucedida um ícone verde sob *MyVariables* indicará a iniciação do processamento.

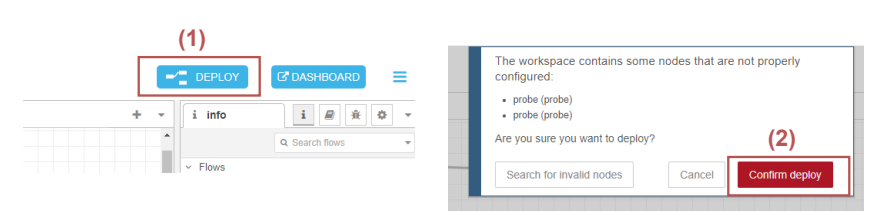

Figura 24: Coneção entre o STM e o Cube Monitor.

Em Dashboard ao lado do botão Deploy será gerado um dashboard gráfico para a avaliação das variáveis do HIL. Clicando em Star Acquisition pode-se iniciar a impressão gráfica das variáveis selecionadas. Mais abaixo pode-se variar a referência do controlador selecionando-se a variável de referência e clicando em Write. A Figura 25 apresenta a resposta do HIL projetado

nesse guia, sendo  $i_L$  a corrente no indutor, Duty do duty-cycle do sinal PWM e  $v_C$  a corrente na carga.

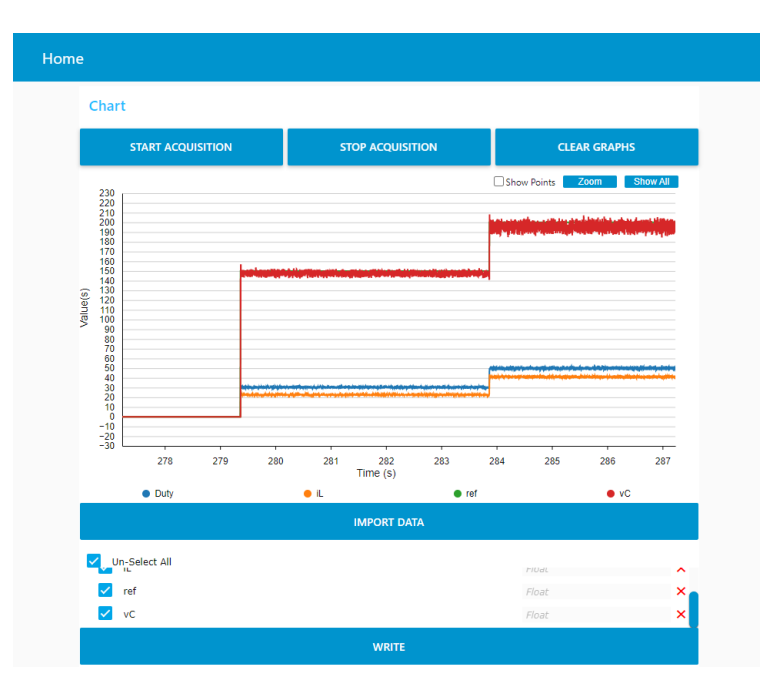

Figura 25: Resultado final do HIL projetado

Nessa resposta podemos ver que através do controle em cascata projetado o controlador segue a referência de tensão variando-se o duty-cycle do sinal PWM, atestando tanto o funcionamento do HIL projetado.

#### 3.11 Considerações Finais

Nesse guia foi apresentado o passo a passo para o desenvolvimento de uma simulação Hardwaere-in-the-loop HIL de um conversor boost com tensão controlada por um controlador Proporcional Integrativo em cascata. Por se tratar de um guia específico adaptações podem ser necessárias dependendo da aplicação.

## Referências

- J. A. Ledin, "Hardware-in-the-loop simulation," *Embedded Systems Programming*, vol. 12, pp. 42–62, 1999.
- [2] D. S. Castro, R. F. Magossi, R. F. Bastos, V. A. Oliveira, and R. Q. Machado, "Low-cost hardware in the loop implementation of a boost converter," in 2019 18th European Control Conference (ECC). IEEE, 2019, pp. 423–428.
- S. Microelectronics, "Stm32f405xx/stm32f407xx datasheet," Tech. rep., ST Microelectronics, Tech. Rep., 2013. [Online]. Available: https://pdf1.alldatasheet.com/datasheet-pdf/ view/435286/STMICROELECTRONICS/STM32F407XX.html

Alguns sites que podem ajudar:

- Timers: https://community.st.com/t5/stm32-mcus/how-to-generate-a-one-second-interrug ta-p/49858
- 2. PWM: https://controllerstech.com/pwm-in-stm32/
- 3. DAC (Saída analógica): https://controllerstech.com/dac-in-stm32/
- 4. ADC (Entrada analógica): https://controllerstech.com/stm32-adc-single-channel/
- 5. Cube Monitor:https://wiki.st.com/stm32mcu/wiki/STM32CubeMonitor:How\_to\_log\_data\_in\_a\_.csv\_file